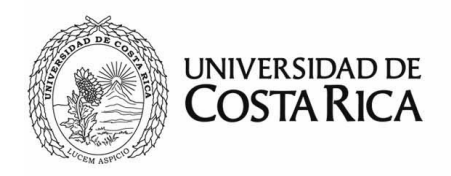

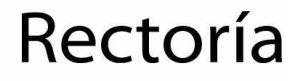

## Sistemas Informáticos de Rectoría (SiR) Manual de perfil de usuario

Versión 3

Revisión Setiembre 2020

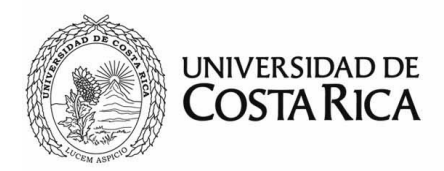

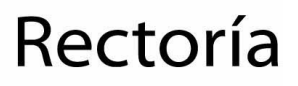

### Tabla de contenido

| Introducción                | 3 |
|-----------------------------|---|
| Definiciones y abreviaturas | 4 |
| Configuración y descripción | 5 |
| Roles asignados             | 5 |
| Usuarios externos           | 6 |

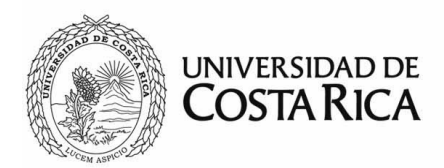

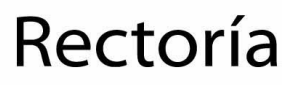

#### Introducción

La plataforma *Sistemas Informáticos de Rectoría*, cuenta con diversos módulos que permiten el registro de información, solicitudes o trámites asociados a ellos, algunos de uso institucional por parte de unidades específicas o abiertas a la comunidad interna y externa.

Se tiene definida una estructura de usuarios vinculada a nombramientos, asociaciones directas a unidades o dependencias, como también roles específicos dependiendo de las necesidades de cada usuario. Asimismo, se almacenan algunos datos para su contacto.

La validación principal de la plataforma es con la cuenta institucional, por lo que no se almacenan contraseñas, excepto por usuarios externos a la institución.

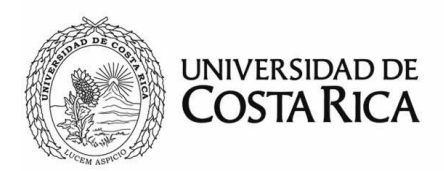

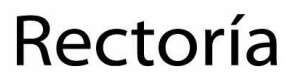

#### Definiciones y abreviaturas

Administrador: persona encargada de brindar soporte y acceso al sistema

Módulo: aplicación individual dentro del sistema informático

Rol: permiso dentro de un módulo asociado a un usuario que da acceso a alguna funcionalidad.

SiR: Sistemas Informáticos de la Rectoría

Sistema: SiR

UCR: Universidad de Costa Rica

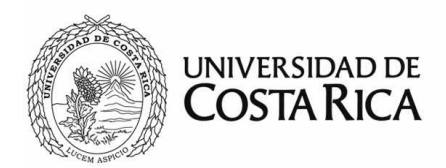

Rectoría

#### Configuración y descripción

El usuario del sistema podrá configurar y verificar ciertas opciones del sistema y los diferentes módulos en la opciones de perfil de usuario, haciendo clic sobre su nombre, en el cintillo de la parte superior del sistema, una vez que ha iniciado sesión. Dicha opción está disponible siempre, en cualquier sistema en el que se encuentre.

| UNIVERSIDAD DE COSTA RICA |                   |               |
|---------------------------|-------------------|---------------|
|                           | Gustavo Solera A. | Cerrar sesión |
|                           |                   |               |
|                           |                   |               |

#### **Roles asignados**

Los usuarios internos podrán visualizar el perfil de roles asociado a su cuenta agrupado por módulo tal y como se muestra en el siguiente ejemplo:

| oría |                       |                                                        |
|------|-----------------------|--------------------------------------------------------|
|      | Módulo                | Accesos                                                |
| %    | Exoneración del FDI   | Revisión de solicitudes                                |
| 70   |                       | Crear solicitudes                                      |
|      |                       | <ul> <li>Administración</li> </ul>                     |
|      |                       | <ul> <li>Editor completo</li> </ul>                    |
|      |                       | <ul> <li>Edición de proyectos</li> </ul>               |
|      |                       | <ul> <li>Vinculación de usuarios a sistemas</li> </ul> |
| ٠    | Medalla Institucional | Solo lectura                                           |
|      |                       | • Creación de solicitudes 🔀                            |
|      |                       | <ul> <li>Edición de solicitudes Servición</li> </ul>   |
|      |                       | <ul> <li>Eliminar solicitudes </li> </ul>              |
|      |                       | <ul> <li>Asignación directa</li> </ul>                 |

Se mostrarán iconos de un sobre verde en aquellos roles que tenga asignados y que según la configuración del módulo y los parámetros establecidos le enviarán avisos por correo electrónico.

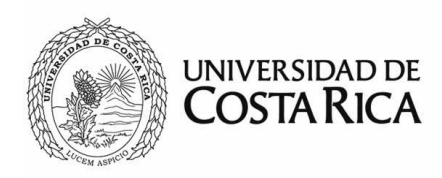

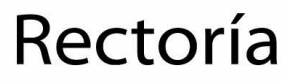

#### Usuarios externos

Los usuarios externos podrán visualizar además, la información vinculada a su cuenta, como el correo electrónico, usuario para ingreso, entre otros.

| lombre: Gustavo                            |  |  |
|--------------------------------------------|--|--|
| Usuario: jstolena@gmail.com                |  |  |
| Tipo: Externo                              |  |  |
| Unidad / Institución: Asamblea Legislativa |  |  |
| Correo electrónico:)ପୁର୍ଭାହାର@gmail.com    |  |  |
| Contraseña: Cambiar                        |  |  |

Además, tendrán la opción de cambiar la contraseña, para lo que deben únicamente presionar el vínculo "Cambiar" al lado de la contraseña.

Se abrirá una ventana emergente y se debe ingresar la contraseña actual y dos veces la nueva contraseña.

| 5               |                |    |
|-----------------|----------------|----|
| Digite la nueva | contraseña:    |    |
| Nueva contraser | ĩa             |    |
| Confirme la nue | eva contraseña | a: |
| Confirmación co | ntraseña       |    |
|                 |                |    |

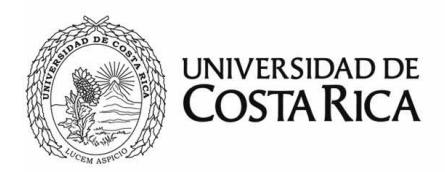

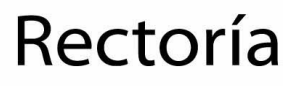

Una vez que se haya validado la contraseña con las política de seguridad, el sistema indicará el estado del cambio. Asimismo, recibirá un correo donde se le indicará que la contraseña fue cambiada.

En el caso de los usuarios internos, para realizar el cambio de la contraseña, deberán hacerlo según lo establecido por el Centro de Informática para este fin.

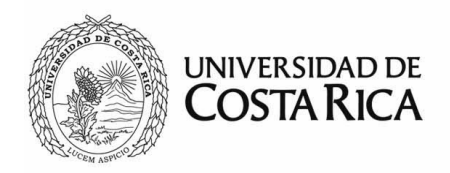

# Rectoría

| Información adicional: | sir.rectoria@ucr.ac.cr               |
|------------------------|--------------------------------------|
| Revisado por:          | Gustavo Solera Alfaro, CTI, Rectoría |
| Última modificación:   | 9 de setiembre de 2020               |